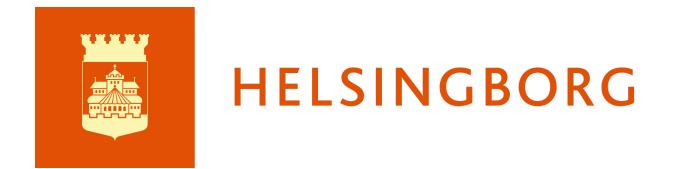

Uppdaterad 240205

# Manual för mentorer

I början av en termin går du som är mentor in i mentorsfliken i huvudmenyn och skapar en plan för att dokumentera utvecklingssamtalet.

| its Start | Kurser | Grupper       | Kalender  | Mentor | Bibliotek | Dina elever                     | Skola24 | Unikum arkiv    |     |                   | PC, Testlärare Jenny |
|-----------|--------|---------------|-----------|--------|-----------|---------------------------------|---------|-----------------|-----|-------------------|----------------------|
|           | ŀ      | Kurser        |           |        |           |                                 |         |                 |     |                   | Uppdateringar        |
|           | s      | itjärnmarkera | de kurser |        |           |                                 |         |                 |     | Q, Sök            | Din egen sortering 👻 |
|           |        | Svenska 1     |           | *      | SVE10     | LSA1A23/24<br>PC, Testlärare Je | *       | SVESVE015ASSAB1 | * / | Engelska 6 SA2A * | Engelska 5 SA1A *    |

Under mentorsfliken finns modulen för Utvecklingssamtal.

| its Start Kurser Grupper I | Galender Mentor Bibliotek Dina elever Skola24 Unikum arkiv                                                                                                    | PC, Testlärare Jenny |
|----------------------------|----------------------------------------------------------------------------------------------------|----------------------|
|                            | Mentor                                                                                                    |                      |
|                            | Hantera din grupp Utvecklingssamtal Skapa och hantera utvecklingssamtal för dina elever. Bedömningar Hantera kursbedömningar för studenterna. Värdnadshavare Kontaktuppgifter till dina elevers föräldrar. |                      |

Här finns en översikt över dina mentorselever, deras aktuella planer och planer som skapats i *Utvecklingssamtal* tidigare och som arkiverats. Du har möjlighet att skriva ut eller Pdf:a upp till 100 planer på en gång genom att markera dem och välja Skriv ut.

| Mentor Bibliotek Dina elever Skola | 24 Unikum arkiv                           |                    |
|------------------------------------|-------------------------------------------|--------------------|
| Utvecklingssamtal                  | ↓ ↓                                       | Skriv ut Ny plan   |
| Elever som inte finns i en mentors | Aktuella planer Arkiverade planer Omdömen |                    |
|                                    | □ ▲ NAMN PLAN                             | SENAST UPPD SYNLIG |
|                                    | Johansson, Anny Ingen aktuell plan        |                    |
|                                    | Larsson, Amira Ingen aktuell plan         |                    |
|                                    | Larsson, Emanuel Individuell studieplan   | . (¶) •••          |

Under den sista fliken Omdömen ser du en översikt över dina mentorselevers omdömen *från de senaste fyra månaderna*.

| Utvecklingssamtal              |                    |                     | Skala fär utvacklin | gecomtal       |
|--------------------------------|--------------------|---------------------|---------------------|----------------|
| Elever som inte finns i en men | Aktuella planer    | Arkiverade planer C | mdömen              | gssamtai       |
|                                | ▲ NAMN             | INSATS KRÄVS ELL    | E GODTAGBARA KUN    | MER ÄN GODTAGB |
|                                | 🔞 Berisha, Amira   | 1                   | 2                   | 1              |
|                                | 🚺 Johansson, Anny  | 0                   | 2                   | 2              |
|                                | 💿 Larsson, Emanuel | 2                   | 2                   | 0              |

Om du väljer skalan som heter Extra anpassningar ser du vilka av dina elever som har extra anpassningar i sina kurser.

| Utvecklingssamtal              |                    |                   |                     |                                                 |    |  |  |  |
|--------------------------------|--------------------|-------------------|---------------------|-------------------------------------------------|----|--|--|--|
| 🕈 <u>Tillbaka till Mentor</u>  |                    |                   | Extra an            | passningar                                      | Y  |  |  |  |
| Elever som inte finns i en men | Aktuella planer    | Arkiverade planer | Omdömen             |                                                 |    |  |  |  |
|                                | ▲ NAMN             | EXTRA ANPAS       | SNING FINNS         | -                                               |    |  |  |  |
|                                | 🚺 Johansson, Anny  | Den här el        | even har inga omdör | n har inga omdömen med den här bedömningsskalar |    |  |  |  |
|                                | 🔞 Larsson, Amira   | 2                 |                     | 0                                               | _  |  |  |  |
|                                | 💿 Larsson, Emanuel | Den här el        | even har inga omdör | nen med den här bedömningsskala                 | n. |  |  |  |
|                                | Test, Elev1        | 1                 |                     | 0                                               |    |  |  |  |
|                                | Test, Elev2        | 1                 |                     | 0                                               |    |  |  |  |
|                                |                    |                   |                     |                                                 |    |  |  |  |

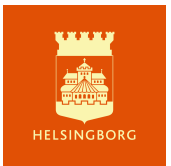

Du väljer vilka elever du vill skapa planer för. Klickar du i den översta rutan väljer du alla. Tänk på att du kan *skapa* planer för alla på en gång, men om du sedan vill redigera rubrik eller datum behöver du göra det individuellt, *för varje elev*. När du valt elever klickar du på Ny plan.

| entor Bibliotek Dina elever Skola<br> | a24 Unikum arkiv               |                           |             | •          |
|---------------------------------------|--------------------------------|---------------------------|-------------|------------|
| Utvecklingssamtal                     |                                |                           | Skriv       | ut Ny plan |
| Elever som inte finns i en mentors    | Aktuella planer Arkiverade pla | ner Omdömen               |             |            |
|                                       |                                | PLAN                      | SENAST UPPD | SYNLIG     |
|                                       | 🔽 🔞 Johansson, Anny            | <u>Ingen aktuell plan</u> | -           |            |
|                                       | 🔽 🔞 Larsson, Amira             | Ingen aktuell plan        | -           |            |
|                                       | 🔽 💿 Larsson, Emanuel           | Individuell studieplan    | -           | ۰۰۰        |

När du ska skapa dina planer är det några saker du ska tänka på:

- 1. Det kan finnas flera mallar att välja på välj den som ni har kommit överens om att använda.
- 2. Startdatum för planen behöver vara innan det första omdömet skrivs. Man kan lämna rutan för slutdatum tom, eller fylla i sista dag på terminen eller en dag innan nästa plan ska börja gälla.

| Skapa ny plan                                                                                                    |
|----------------------------------------------------------------------------------------------------|
| Rubrik *                                                                                                    |
| Utvecklingssamtal vt24                                                                                                    |
| Mall                                                                                                    |
| Mall utveckling amtal                                                                                                    |
| Start Slut (valfritt)                                                                                                    |
| 2024-01-08 🗳 yyyy-mm-dd                                                                                                    |
| Elevens skriftliga omdömen från respektive kurs kommer att visas i plan. Endast omdömen som har skapats inom<br>denna tidsram visas. |
| Skapa för                                                                                                    |
| Johansson, Anny                                                                                                    |
| Larsson, Amira                                                                                                    |
| Test, Elev1                                                                                                    |
| Test, Elev2                                                                                                    |
| Skapa Avbryt                                                                                                    |

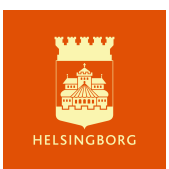

3. Det går att redigera datum och arkivera planer i efterhand - men då per elev.

|          | Larsson, Emanuel | Individuell studiepla    | an - 💎 🚥 |  |  |  |  |
|----------|------------------|--------------------------|----------|--|--|--|--|
| <b>(</b> | Larsson, Emanuel | Individuell studiep      | Redigera |  |  |  |  |
|          | Larsson, Emanuel | <u>Utvecklingssamtal</u> | Ta bort  |  |  |  |  |
| _        |                  |                          |          |  |  |  |  |

4. När slutdatum har passerats finns planen under Arkiverade planer och kan återställas till Aktuella planer om man vill.

| Larsson. Emanuel | Utvecklingssamtal HT21 | Flytta till Aktuella planer |
|------------------|------------------------|-----------------------------|
| Larsson, Emanuel | Utvecklingssamtal vt22 | Ta bort<br>2022-02-01       |

#### Publicera elevernas planer

När du har skapat planer för dina elever är de inte synliga för elev och vårdnadshavare. Du kan antingen göra dem synliga genom att klicka på "ögat" eller genom att klicka på "Publicera" när du fyllt i dem i samband med samtalet.

Elever och vårdnadshavare kan se publicerade omdömen även om det inte finns någon aktiverad plan. När undervisande lärare har skrivit omdömen i sina kurser är det lämpligt att göra elevernas planer synliga för att eleverna ska kunna använda fältet för elevanteckningar när de förbereder sig för utvecklingssamtalet.

| Mento | <b>r</b> Bibliotek | Dina elever       | Skolaž | 24 L | Jnikum arkiv  |            |          |                 |             |        |         |
|-------|--------------------|-------------------|--------|------|---------------|------------|----------|-----------------|-------------|--------|---------|
| U     | tvecklingssam      | ntal              |        |      |               |            |          |                 |             |        |         |
| +     | Tillbaka till Ment | or                |        |      |               |            |          |                 | 🕒 Skr       | iv ut  | Ny plan |
|       | Elever som inte    | finns i en mentor | rs     | Ak   | tuella planer | Arkiverade | planer   | Omdömen         |             |        |         |
|       |                    |                   |        |      | ▲ NAMN        |            | PLAN     |                 | SENAST UPPD | SYNLIG |         |
|       |                    |                   |        |      | Johanss       | on, Anny   | Utveckl  | ingssamtal vt24 | -           | Ø      | •••     |
|       |                    |                   |        |      | Carsson       | , Amira    | Utveckl  | ingssamtal vt24 | -           | Ø)     | •••     |
|       |                    |                   |        |      | Larsson       | , Emanuel  | Individu | iell studieplan | -           | ¢۵     | •••     |

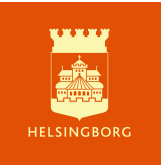

### Visa omdömen och olika planer

När du går in på en enskild elevs plan kan du se alla omdömen och självutvärderingar i samma vy. Du kan växla mellan omdömen tillhörande olika planer när det finns flera. Du kan också söka på datum.

Från och med höstterminen 2021 ska undervisande lärare även dokumentera när extra anpassningar görs kring en elev i kursen. Detta görs i ett eget omdöme och syns för mentor i sammanställningen över omdömen.

| Nomdömen         Välj en plan eller ett datum         Välj period         2021-02-28         yyyy-mm-dd           Engelska Anpassningar ht21         Inga kommentarer         Inga kommentarer         Image kommentarer         Image kommentarer <th>vecklingssamtal för Larsson, Am<br/>ïllbaka till Utvecklingssamtal</th> <th>ira</th> <th>Elev</th> <th>rsson, A</th> <th>mira</th> <th>~</th> <th></th> <th></th> <th></th> <th></th>                                                                                                    | vecklingssamtal för Larsson, Am<br>ïllbaka till Utvecklingssamtal | ira                     | Elev                                                                                                    | rsson, A                           | mira     | ~       |               |         |         |   |
|----------------------------------------------------------------------------------------------------|-------------------------------------------------------------------|-------------------------|----------------------------------------------------------------------------------------------------|------------------------------------|----------|---------|---------------|---------|---------|---|
| Engelska Anpassningar ht21         Nam         Tis         Ons         Tor         Fre         Lir           Engelska 5 SA1A         Bedomd         Inte bedömd         Inga kommentarer         100         10         10         10         10         10         10         10         10         10         10         10         10         10         10         10         10         10         10         10         10         10         10         10         10         10         10         10         10         10         10         10         10         10         10         10         10         10         10         10         10         10         10         10         10         10         10         10         10         10         10         10         10         10         10         10         10         10         10         10         10         10         10         10         10         10         10         10         10         10         10         10         10         10         10         10         10         10         10         10         10         10         10         10         10         10                                                                                                    | ^ Omdömen                                                         | Välj en plan eller e    | tt datum Välj period 🔹 🛛 2021-02-28                                                                                                    | - צינינע                           | /-mm-d   | ld      |               |         |         |   |
| Engelska Anpassningar ht21Inte bedömdInga kommentarerMånTisonsTorFreLörEngelska 5 SA1ABedömd: 2021-06-28Engelska ht21Engelska ht21Engelska 5 SA1ABedömd: 2021-06-28Mer än<br>godtagbara<br>kunskaperInga kommentarerManTisOnsTorFreLörInte bedömdEngelska ht21Engelska 5 SA1ABedömd: 2021-06-28Engelska 5 SA1ABedömd: 2021-06-28Engelska vt21Engelska 5 SA1ABedömd: 2021-03-26Bedömd: 2021-03-26Du har utvecklat ditt språk mycket under hösttermin<br>goda chanser att uppnå godtagbara kunskaper. Tan<br>                                                                                                    |                                                                   |                         |                                                                                                    | <                                  |          | Augu    | <b>isti</b> 2 | 021     |         |   |
| Engelska 5 SA1A<br>Bedömd: 2021-06-28<br>Engelska ht21<br>Engelska 5 SA1A<br>Bedömd: 2021-06-28<br>Mer än<br>godtagbara<br>kunskaper<br>Engelska 5 SA1A<br>Bedömd: 2021-06-28<br>Engelska vt21<br>Engelska s SA1A<br>Bedömd: 2021-06-28<br>Du har utvecklat ditt språk mycket under höstermin<br>goda chanser att uppnå godtagbara kunskaper. Tan<br>Bedömd: 2021-03-26<br>Du har utvecklat ditt språk mycket under höstermin<br>behöver träna mer på läsförståelse. Lås gärna nåera                                                                                                    | Engelska Anpassningar ht21                                        |                         | Inga kommentarer                                                                                                    | Mån                                | Tis      | Ons     | Tor           | Fre     | Lör     | S |
| Engelska ht21<br>Engelska 5 SA1A<br>Bedömd: 2021-06-28Mer än<br>godtagbara<br>kunskaperI engelska har du gjort framsteg under hösten. Du ka234567Engelska 5 SA1A<br>Bedömd: 2021-06-28Mer än<br>kunskaperatt1011121314Id161718192021Engelska 5 SA1A<br>Bedömd: 2021-03-26Godtagbara<br>kunskaperDu har utvecklat ditt språk mycket under hösttermin<br>goda chanser att uppnå godtagbara kunskaper. Tan<br>behöver träna mer på läsförståelse. Lås gärna nåera30311234                                                                                                    | Engelska 5 SA1A<br>Bedömd: 2021-06-28                             | Inte bedömd             | 0                                                                                                    | 26                                 | 27       | 28      | 29            |         | 31      |   |
| Bedömd: 2021-06-28       godtagbara<br>kunskaper       att         Engelska vt21       If       17       18       19       20       21         Engelska 5 SA1A       Du har utvecklat ditt språk mycket under hösttermin<br>goda chanser att uppnå godtagbara kunskaper. Tänk       30       31       1       2       3       4                                                                                                    | Engelska ht21                                                     | Mer än                  | l engelska har du gjort framsteg under hösten. D                                                                                                    | 2<br>I ki 9                        | 3<br>10  | 4<br>11 | 5<br>12       | 6<br>13 | 7<br>14 |   |
| Engelska vt21<br>Engelska 5 SA1A<br>Bedömd: 2021-03-26<br>Bedömd: 2021-03-26<br>Bedömd: 2021-0 | Bedömd: 2021-06-28                                                | godtagbara<br>kunskaper | att                                                                                                    | 16                                 | 17       | 18      | 19            | 20      | 21      | 2 |
| Godtagbara       Du har utvecklat ditt språk mycket under hösttermin       30       31       1       2       3       4         Engelska 5 SA1A       goda chanser att uppnå godtagbara kunskaper.       Bedömd: 2021-03-26       Du har utvecklat ditt språk mycket under hösttermin       30       31       1       2       3       4                                                                                                    | Engelska vt21                                                     |                         |                                                                                                    | 23                                 | 24       | 25      | 26            | 27      | 28      | 1 |
|                                                                                                    | Engelska 5 SA1A<br>Bedömd: 2021-03-26                             | Godtagbara<br>kunskaper | Du har utvecklat ditt språk mycket under höstter<br>goda chanser att uppnå godtagbara kunskaper. T<br>behöver träna mer på läsförståelse. Läs gärna nå | nin <sub>30</sub><br>änł<br>gra Id | 31<br>ag | 1       | 2             | 3       | 4       |   |

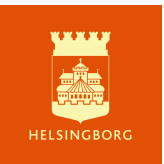

| Utvecklingssamtal för Larsson, Amir<br>— Tillbaka till Utvecklingssamtal   | a                                 |                                                                                                    | Elev Larsson, Amira 🗸                                                                        |  |  |  |  |
|----------------------------------------------------------------------------|-----------------------------------|----------------------------------------------------------------------------------------------------|----------------------------------------------------------------------------------------------|--|--|--|--|
| ^ Omdömen                                                                  |                                   | Välj en plan e                                                                                                    | eller ett datum Utvecklingssamtal 💌                                                          |  |  |  |  |
| <b>Engelska Anpassningar ht21</b><br>Engelska 5 SA1A<br>Bedömd: 2021-06-28 | Inte bedömd                       | Inga kommentarer                                                                                                    | Välj period<br>Utvecklingssamtal ht21<br>2021-06-28 - 2021-12-17<br>Frånvarouppföljning vt21 |  |  |  |  |
| <b>Engelska ht21</b><br>Engelska 5 SA1A<br>Bedömd: 2021-06-28              | Mer än<br>godtagbara<br>kunskaper | 2021-01-04 - 2021-06-26<br>I engelska har du gjort framsteg under hösten. Du kan tänka på<br>att                                                                                                    |                                                                                              |  |  |  |  |
| Historia extra anpassning ht21<br>Historia 1 SA1A<br>Bedömd: 2021-06-28    | Extra<br>anpassning<br>finns      | Anpassning för Amira innebär att                                                                                                    |                                                                                              |  |  |  |  |
| <b>Historia ht21</b><br>Historia 1 SA1A<br>Bedömd: 2021-06-28              | Mer än<br>godtagbara<br>kunskaper | Håller med! Du kan se på dina resultat                                                                                                    |                                                                                              |  |  |  |  |
|                                                                            |                                   | självutvärdering<br>Jag tycker att det går bra för                                                                                                    | mig nu                                                                                       |  |  |  |  |
| Svenska 1 Anpassningar ht21<br>SVE10LSA1A20/21<br>Bedömd: 2021-06-28       | Extra<br>anpassning<br>finns      | Amiras extra anpassning i svenska innebär att hon får längre<br>skrivtid på prov och uppsatser samt möjlighet att skriva dessa<br>hos speciallärare om hon vill.                                                                                                    |                                                                                              |  |  |  |  |
| <b>Svenska 1 Ht21</b><br>SVE1OLSA1A20/21<br>Bedömd: 2021-06-28             | Godtagbara<br>kunskaper           | Det går bra i svenska men Amira känner sig stressad och kan<br>inte prestera på topp då. Vi diskuterar hur vi kan komma tillrätta<br>med det med en extra anpassning. Amira är säker i muntliga<br>framföranden och kan utveckla sitt ordförråd både muntligt och<br>skriftligt. Hon har ett relativt varierat och korrekt språk men det<br>kan utvecklas med hjäln av läsning av lite mer avancerade |                                                                                              |  |  |  |  |

Direkt under omdömen visas elevens Plan där du och eleven ska dokumentera utvecklingssamtalet. Du har möjlighet att göra anteckningar bara för dig i fältet längst ner bara

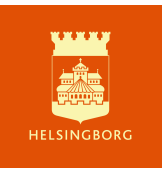

mentor kan se. Läs- och redigeringsrättigheter *gäller alla med en viss roll*; d v s alla som är mentorer för en elev har samma läs- och skrivrättigheter. Du kan publicera och avpublicera en plan härifrån.

| ^                     | <b>Utvecklingssamtal ht21</b><br>2021-06-28 - 2021-12-17                                                                                                    | Redigerat 2021-06-28 av Jonsson, Jenny                                                                                                    | Avpublicera                       |
|-----------------------|----------------------------------------------------------------------------------------------------|----------------------------------------------------------------------------------------------------|-----------------------------------|
| Nul                   | äge                                                                                                    |                                                                                                    |                                   |
| Nu                    | läge                                                                                                    |                                                                                                    |                                   |
| Må                    |                                                                                                    |                                                                                                    |                                   |
| Má                    | il                                                                                                    |                                                                                                    |                                   |
| Väg                   | till målet                                                                                                    |                                                                                                    |                                   |
| Vä                    | g till målet                                                                                                    |                                                                                                    |                                   |
| Ext<br>20<br>En<br>Sv | ra anpassningar (mentors inl<br>21-08-30:<br>gelska: Anpassning för Amira innebär at<br>enska: Amiras extra anpassning i svensk<br>eciallärare om hon vill. | edande dokumentation och sammanställning av lärares<br>.t<br>a innebär att hon får längre skrivtid på prov och uppsatser samt möjlighet att | anpassningar)<br>skriva dessa hos |
| Upp                   | oföljning                                                                                                    |                                                                                                    |                                   |
| Up                    | pföljning                                                                                                    |                                                                                                    |                                   |
| Elev<br>-             | vens anteckningar                                                                                                    |                                                                                                    |                                   |
| Me                    | ntorns egna anteckningar. En<br>entorns egna anteckningar. Endast synli                                                                                     | ndast synliga för mentor<br>ga för mentor                                                                                                   |                                   |
|                       |                                                                                                    |                                                                                                    |                                   |

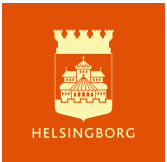

## Sammanställ extra anpassningar

För att alla undervisande lärare ska kunna se vilka extra anpassningar som görs kring elev ska du vid några tillfälle per termin sammanställa dessa i elevens plan. Din skola bestämmer vilka rutiner ni har kring detta. Du går in och tittar på de aktuella omdömena som finns för eleven och ser om det finns några extra anpassningar. Kopiera texten i omdömet.

| Svenska 1 Anpassningar ht21<br>SVE1OLSA1A20/21<br>Bedömd: 2021-06-28 | Extra<br>anpassning<br>finns | Amiras extra anpassning i svenska innebär att hon får längre<br>skrivtid på prov och uppsatser samt möjlighet att skriva dessa<br>hos speciallärare om Sök efter "Amiras extra anpassning i svenska innebär att hon" |  |
|----------------------------------------------------------------------|------------------------------|----------------------------------------------------------------------------------------------------|--|
| <b>Svenska 1 Ht21</b><br>SVE10LSA1A20/21<br>Bedömd: 2021-06-28       | Godtagbara<br>kunskaper      | Kopiera           Det går bra i svenska<br>inte prestera på topp<br>med det med en extra         Sök på Google efter "Amiras extra anpassning i svenska innebär att hon"                                             |  |
|                                                                      |                              | framföranden och kar Inspektera<br>skriftligt. Hon har ett i<br>kan utvecklas med hjä<br>Tjänster >                                                                                                    |  |

#### Klistra in den i fältet för extra anpassningar: Senaste överst, datum först.

Extra anpassningar (mentors inledande dokumentation och sammanställning av lärares anpassningar)

2021-08-30:

Engelska: Anpassning för Amira innebär att...

Svenska: Amiras extra anpassning i svenska innebär att hon får längre skrivtid på prov och uppsatser samt möjlighet att skriva dessa hos speciallärare om hon vill.

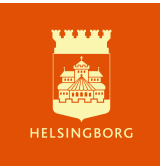